## 印刷ジョブ削除(windows 7編) プリンタの電源を切ってから行ってください 手順 📙 Adobe Reader 9 ①スタートをクリック S CyberSupport for NEC PCUSER ⊌ ImgBurn 🏉 Internet Explorer (64 ビット) ②デバイスとプリンターをクリック ドキュメント 🏉 Internet Explorer 💴 NECお客様登録 ピクチャ 💐 Windows Anytime Upgrade ミュージック 🞯 Windows DVD メーカー 🙀 Windows FAX とスキャン ゲーム all Windows Live Messenger コンピューター 🖲 Windows Live フォト ギャラリー 🚪 Windows Live ムービー メーカー 🗾 Windows Live メール 👩 Windows Media Center 2 デバイスとプリンター 🜔 Windows Media Player デバイス プリ 🖉 Windows Update 🛹 XPS ビューアー ヘルプとサポート 前に戻る 4 <u>||プログ</u>ラムとファイルの検索 シャットダウン 🕨 Q 1) 2 -③プリンターのアイコンをクリック(1回) . . . . . -----④印刷ジョブの表示をクリック Δ デバイスの追加 プリンタ デバイス (4) 1111 (O) 状況: ⑦ 既定 製造元: CANOM モデリ 説明: The Device Stage(T... 状態: プリンター: エラ・ カテゴリ: プリンター 状態: トラブルシューディン... 23-0 メント(D) 表示(V) 有者 ページ数 サイズ USER 2 2.06 MB 受付時刻 ポート 11:56:11 2011/05/17 LPT1: ⑤プリンター(P)をクリック ·に設定(T) 印刷設定(F).. 一時停止(A) すべてのドキ ⑥全てのドキュメントの取り消し をクリック 共有(H). プリンタ プロパティ(R) 閉じる(C) フリンターの印刷ドキュメントをすべて取り消します